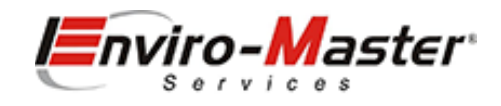

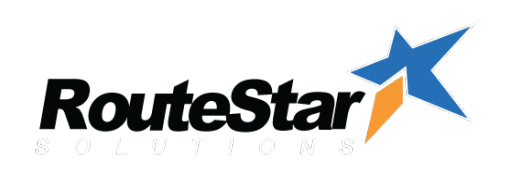

# BEST PRACTICES ACCOUNT MAINTENANCE

12/2020

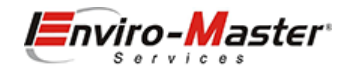

#### Table of Contents

| Introduction                         | 3 |
|--------------------------------------|---|
| Customer Details                     | ļ |
| Route Adjustments                    | 5 |
| Route Changes - Customer Card        | 5 |
| Route Changes - Route Schedule       | 5 |
| Route Additions - Customer Card      | 5 |
| Route Additions - Route Schedule     | 5 |
| Route Removal - Customer Card        | 1 |
| Route Removal - Route Schedule       | 1 |
| Route Removal - Reason               | 3 |
| Price Adjustments                    | ) |
| Item Changes - Customer Card         | ) |
| Item Changes - Item Customer Pricing | ) |
| Item Additions - Customer Card       | ) |
| Item Removal - Customer Card         | ) |
| Cancellations                        | L |
| Removing Routing1                    | L |
| ZZZ & Inactivate the customer        | 3 |
| Reload Customer Master               | 1 |

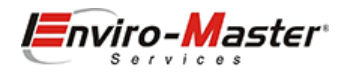

### Introduction

Account Maintenance is a vital function in your business, which directly impacts the 7C's. Ensuring that accounts a re routed correctly, priced correctly and have the correct details is an important aspect of your business. Consequences of not keeping your accounts maintained could be:

- Inefficient Routing (not ordered correctly)
- Poor collections (improper account inactivation)
- Missing Payments (bad customer address)
- Inaccurate Invoices (incorrect pricing)
- Lost revenue (incorrect or missing items)
- Technician Frustration (bad data that is never updated)
- Incorrect Routing (not cancelling customers correctly)
- Incorrect Technician Pay (Incorrect classes)
- Incorrect Sales Person commissions (incorrect Sales Rep)

As you can see, a little bit of time spent on account maintenance can go a long way.

Maintenance is a delicate balance of changes that are required in RSO and some changes that need to be made in RSO.

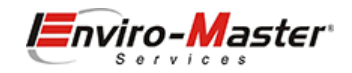

### **Customer Details**

Navigate to **Customers / Customer List**, open customer record and select **Details** tab and make any required changes. Select **Close** when completed.

| Customer Detail / 🎓 / Home / Customers / Customer Detail                                       |           |                     |              |          |           |                |                     |    |                              |    |             |        |
|------------------------------------------------------------------------------------------------|-----------|---------------------|--------------|----------|-----------|----------------|---------------------|----|------------------------------|----|-------------|--------|
| Ace Hardware - Hanschkeville<br>Created: 01/27/2020 2:52 PM Last Modified: 07/20/2020 10:17 AM | ł.        |                     |              |          |           | +Task +Inv     | oice +Quote         | ŧ  | Geocode Delete Close         |    |             |        |
| Details Activity Additional Info Additional Contacts                                           | Equipment | Billing Info        | Routes       | Notes At | tachments | Pricing Portal | Transaction         | ns | Marketing                    |    |             |        |
| Account #                                                                                      | Р         | arent               |              |          |           |                |                     |    | Customer/Job                 |    |             |        |
| Account Number                                                                                 |           | Parent Name         |              |          |           |                |                     |    | Ace Hardware - Hanschkeville |    |             |        |
| Balance                                                                                        | c         | ompany              |              |          |           |                |                     |    | Contact                      |    |             |        |
| \$537.65                                                                                       |           | Ace Hardware - Har  | nschkeville  |          |           |                |                     |    | Michae Hanschke              |    |             |        |
| Tax Code                                                                                       | F         | irst Name           |              |          |           |                |                     |    | Last Name                    |    |             |        |
| Tax                                                                                            |           | Michae              |              |          |           |                |                     |    | Hanschke                     |    |             |        |
| Tax Rate                                                                                       | F         | mail                |              |          |           |                | ○ Email             |    | Phone                        |    |             | J Call |
| Gardnerville, NV - Douglas ( 7.1000% )                                                         |           | mhanschke@enviro    | o-master.com |          |           |                | a the second second |    | 5136523710                   |    |             |        |
| Grouping                                                                                       |           | C Email             |              |          |           |                | ( Email             |    | Alt Phone                    |    |             | J Call |
| Choose 🔻                                                                                       |           | CC Email            |              |          |           |                |                     |    | Alt Phone                    |    |             |        |
| Terms                                                                                          |           |                     |              |          |           |                |                     |    |                              |    |             |        |
| 30 Days                                                                                        | В         | illing Address      |              |          |           |                | Мар                 |    | Service Address              |    |             | Мар    |
| Sales Rep                                                                                      |           | Ace Hardware - Gar  | rdnerville   |          |           |                |                     |    | Ace Hardware - Gardnerville  |    |             |        |
| II                                                                                             |           | Josh Peters         |              |          |           |                |                     |    | Josh Peters                  |    |             |        |
| Customer Type                                                                                  |           |                     |              |          |           |                |                     |    |                              |    |             |        |
| Weekly                                                                                         |           | 1406 Industrial Way | /            |          |           |                |                     |    | 1406 Industrial Way          |    |             |        |
| Price Level                                                                                    |           | Gardnerville        |              | NV       |           | 89410          |                     |    | Gardnerville                 | NV |             | 89410  |
| Price Level                                                                                    |           |                     |              |          |           |                |                     |    | Lat.                         |    | Long.       |        |
| Credit Limit                                                                                   |           |                     |              |          |           |                |                     |    | 38.818277                    |    | -119.649498 |        |
|                                                                                                |           |                     |              |          |           |                |                     |    |                              |    |             |        |

Note: Some of the fields are not changeable in RSO (Customer/Job) – that change would need to be made in QB. Note: The Form autosaves changes, once you navigate (or tab) away from the field.

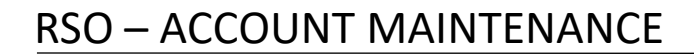

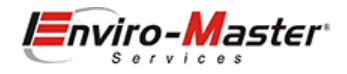

### **Route Adjustments**

Route adjustments are required when a new customer is signed up or you wish to change what route a customer is service by. There are several ways in the software to accomplish this task, either changing, adding or removing.

#### Route Changes - Customer Card

Navigate to Customers / Customer List, open customer record and select Routes tab and make any required changes. Select Close when completed.

| Customer | r Detail 7    | A / Home / Cust | omers / Cus       | tomer Detail                  |                                                                                                |                      |            |        |             |         |              |              |               |             |                      |                  |            |         | - |
|----------|---------------|-----------------|-------------------|-------------------------------|------------------------------------------------------------------------------------------------|----------------------|------------|--------|-------------|---------|--------------|--------------|---------------|-------------|----------------------|------------------|------------|---------|---|
| Ace      | Hard          | Ware - Ha       | ansch             | kevill<br>10:17 AM            | e                                                                                              |                      |            |        |             | + Tas   | sk + Invoice | e +Quote     | Geocode       | 🗑 Delete    | Close                |                  |            |         |   |
| Details  | Activity      | Additional Info | Addition          | al Contacts                   | Equipmen                                                                                       | nt Billing Info      | Routes     | Notes  | Attachments | Pricing | Portal       | Transaction  | ns Marketi    | ing         |                      |                  |            |         |   |
| ≡Mer     | nu <b>-</b> 🗞 | - CRefresh / C  | lear Filters      |                               |                                                                                                |                      |            |        |             |         |              |              |               |             |                      |                  | Search Lis | st      |   |
| OLast    | Frequenc      | ry 💌 Route      | 💌 Da              | ite 💌                         | Day 💌                                                                                          | Assigned To          | Assigne    | d Date | 🐑 Stop 🕎    | Susper  | nded 💌       | P.           |               |             | Notes                |                  | (V)        | Actions | T |
| 1        | Choose        | CORP1           | -                 | January                       | Friday C                                                                                       | ORP1                 | 01/22/2021 |        | (           |         |              | please perfo | rm and charge | the Service | s:/010-Sani Add'I Re | stroom line item |            |         |   |
|          |               |                 | 1                 | 3 4 5                         | 6 7 8                                                                                          | 1 2<br>8 9           |            |        |             |         |              |              |               |             |                      |                  |            |         |   |
|          |               |                 | 3 1<br>4 1<br>5 2 | 0 11 12<br>7 18 19<br>4 25 26 | 13         14         15           20         21         22           27         28         29 | 5 16<br>2 23<br>9 30 |            |        |             |         |              |              |               |             |                      |                  |            |         |   |
|          |               |                 | 6 3               | 1                             |                                                                                                |                      |            |        |             |         |              |              |               |             |                      |                  |            |         |   |

Note: It's always best to use the tab key when navigating between columns on any Grid.

#### Route Changes - Route Schedule

Changes can also be made directly on the Route Schedule itself. Navigate to **Routes / Schedule** and make any required changes on the Grid.

| R | oute S | chedule / 🔺 /           | Home / Route S   | chedule      |        |             |                         |               |   |      |   |                                |        |                                                  |                      |                                                 | •)    |
|---|--------|-------------------------|------------------|--------------|--------|-------------|-------------------------|---------------|---|------|---|--------------------------------|--------|--------------------------------------------------|----------------------|-------------------------------------------------|-------|
|   |        |                         |                  |              |        |             |                         |               |   |      |   |                                |        |                                                  |                      |                                                 |       |
|   | ≡Men   | u <b>▼</b> Ø <b>▼</b> 4 | Refresh/Clear Fi | ilters       |        |             |                         |               |   |      |   | Actions Leger                  | end: ( | Geocoding Error 🔊 Not Optimized 🍽 Stop Completed | ustomer Detail + Cre | ate The Delete Stop Search Route Schedule       | ٢     |
|   | O Last |                         |                  |              |        |             |                         |               |   |      |   |                                |        |                                                  |                      |                                                 |       |
|   |        | Frequency               | Route            | Date 🔻       | Day    | Assigned To | $\overline{\mathbb{V}}$ | Assigned Date | V | Stop | Ŧ | Customer                       | W      | Service Address                                  | Suspended 🛛 🔻        |                                                 | No 🔶  |
|   | 1      | weekly                  | CORP2            | 01/18/2021 🔻 | Monday | CORP2       |                         | 01/18/2021    |   |      | 0 | Alturas Bar (MH)               |        | Patrick Coleman Reno, NV 89512                   |                      | 8am Service / 3 RR's / Employee Restroom        | addec |
|   | 2      | weekly                  | CORP2            | 01/18/2021 🔻 | Monday | CORP2       |                         | 01/18/2021    |   |      | 2 | Castle Aventura                |        | Suite 500 Charlotte, NC 28217                    |                      | 3 RR's / 3 FS / 3 AF / Sani-Guard Kitchen       |       |
|   | 3      | weekly                  | CORP2            | 01/18/2021 🔻 | Monday | CORP2       |                         | 01/18/2021    |   |      | 2 | CBRE:T-Mobile - Jefferson - CO |        | Mitchell Court River Rouge, MI 48218             |                      | GUARD only, make sure employees are out         | ofst  |
|   | 4      | weekly                  | CORP1            | 01/18/2021 🔻 | Monday | CORP5       |                         | 01/18/2021    |   |      | 1 | MH-12\Lot2                     |        | 5555 City Center Charlotte, NC 28277             |                      | 2 rrs / 2 af / 2 fs / 4 fixtures                |       |
|   | 5      | weekly                  | CORP2            | 01/18/2021 🔻 | Monday | CORP5       |                         | 01/18/2021    |   |      | 2 | mh2                            |        | 5200 77 Center Dr Charlotte, NC 28217            |                      | 3 RR / 5 FS / 3 AF / 2 urinal screens if neede  | d     |
|   | 6      | weekly                  | CORP5            | 01/18/2021 🔻 | Monday | CORP5       |                         | 01/18/2021    |   |      | 3 | Castle Aventura                |        | Suite 500 Charlotte, NC 28217                    |                      | 6 RR with AF / 2 UM / no FS Start with 2 res    | troom |
|   | 7      | weekly                  | CORP5            | 01/18/2021 🔻 | Monday | CORP5       |                         | 01/18/2021    |   |      | 4 | MH-17                          |        | 9805 Longstone Ln Charlotte, NC 28277            |                      | COD / RR's / 9 fixtures / 2 AF / 4FS / 3 JRT di | spens |

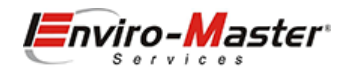

#### Route Additions - Customer Card

#### Navigate to **Customers / Customer List**, open customer record and select **Routes** tab and make any required changes. Select **Close** when completed.

| Ace Ha             | mer Detail / 🛊 / Home / Customers / Customer Detail<br>e Hardware - Hanschkeville<br>ed: 01/27/2020 2:52 PM Last Modified: 07/20/2020 10:17 AM<br>s Activity Additional Info Additional Contacts Equipment Billing Info Routes Notes Attachments Pricing Portal Transactions Marketing<br>Menu - 🔊 - ØRefresh / Clear Filters<br>ast<br>Frequency I Route I Date I Day I Assigned To I Assigned Date I Stop I Suspended I solution and charge the Services:7010-Sani AddI Restroom line item<br>1 weekly V CORPI V 01/22/2021 V Friday CORPI V 01/22/2021 V ORPS V 1 V V V Assigned Date I Stop I Assigned To I Assigned Date I Stop I Assigned V V V V V V V V V V V V V V V V V V V                                                                                                    |                  |                                 |           |                 |               |    |           |         |           |              |                 |             |
|--------------------|----------------------------------------------------------------------------------------------------|------------------|---------------------------------|-----------|-----------------|---------------|----|-----------|---------|-----------|--------------|-----------------|-------------|
| Created: 01/27/20  | 20 2:52 PM La                                                                                                    | e - Hai          | nschkevil<br>7/20/2020 10:17 AM | le        |                 |               |    |           | + Tas   | + Invoice | e +Quote     | ⊕ Geocode  🗃 De | elete Close |
| Details Activ      | vity Additi                                                                                                    | ional Info       | Additional Contacts             | Equipment | : Billing Info  | Routes Notes  | At | tachments | Pricing | Portal    | Transactions | Marketing       |             |
| ≡ Menu -<br>O Last | @ - £                                                                                                    | 🕽 Refresh / Clea | ar Filters                      |           |                 |               |    |           |         |           |              |                 |             |
| Fre                | quency 🔻                                                                                                    | Route 💌          | Date 💌                          | Day 🔻     | Assigned To 🛛 🔻 | Assigned Date | T  | Stop 💌    | Suspe   | nded 🛛    |              |                 | Notes       |
| 1 week             | test + Invoice + Quate                                                                                                    |                  |                                 |           |                 |               |    |           |         |           |              |                 |             |
| 2 week             | <b>Ce Hardware - Hanschkeville</b><br>ated: 01/27/2020 2:52 PM Last Modified: 07/20/2020 10:17 AM <b>a</b> ils Activity Additional Info Additional Contacts Equipment Billing Info Routes Notes Attachments Pricing Portal Transactions Marketing <b>a</b> ils Activity Additional Info Additional Contacts Equipment Billing Info Routes Notes Attachments Pricing Portal Transactions Marketing <b>b</b> ast <b>a</b> ter esh / Clear Filters <b>b</b> ast <b>a</b> evekly © CORPI © 01/22/2021 © Friday CORPI © 01/22/2021 © 2 <b>a</b> choose             CORPI © 01/14/2021 © Finday CORP5 © 01/14/2021 © 3 <b>a</b> choose             CORPI © 01/22/2021 © 7            CORPI © 01/14/2021 © Finday CORP5 © 01/14/2021 © 8            CORPI © 01/14/2021 © Finday CORP5 © 01/14/2021 © 7            CORPI © 00722 © CORPI © 01/14/2021 © 7 |                  |                                 |           |                 |               |    |           |         |           |              |                 |             |
| 3 Choos            | ted:       + Task       + Invoice       + Quote                                                                                                    |                  |                                 |           |                 |               |    |           |         |           |              |                 |             |
|                    |                                                                                                    | CORP2            |                                 |           |                 |               |    |           |         |           |              |                 |             |
|                    |                                                                                                    | CORP5            |                                 |           |                 |               |    |           |         |           |              |                 |             |

*Note: New Route events may be entered wherever the choose option is displayed on the Grid. Note: It's always best to use the tab key when navigating between columns on any Grid.* 

#### Route Additions - Route Schedule

#### Changes can also be made directly on the Route Schedule itself. Navigate to Routes / Schedule and make any required changes on the Grid.

| 26 | weekly     | <br>CORP2 | - V | 01/22/2021 🔍 | Friday   | CORP2 | <br>01/22/2021 |     | 2 | Alturas bar (IVIII) | 1                               |
|----|------------|-----------|-----|--------------|----------|-------|----------------|-----|---|---------------------|---------------------------------|
| 27 | weekly     | CORP5     |     | 01/22/2021 🔻 | Friday   | CORP5 | 01/22/2021     | V   | 0 | Beer NV (envy)      | Daniel Puga Reno, NV 89506      |
| 28 | Weekly-M   | CORP5     |     | 01/25/2021 🔻 | Monday   | CORP5 | 01/25/2021     | - V | 6 | BETA TEST           | 10D Main St Fort Mill, SC 29715 |
| 29 | Weekly-Th  | CORP5     |     | 02/11/2021 🔻 | Thursday | CORP5 | 02/11/2021     |     | 6 | Bills Bar           | 10D Main St Fort Mill, SC 29715 |
| 30 | Monthly-28 | CORP5     |     | 02/26/2021 🔻 | Friday   | CORP5 | 02/26/2021     |     | 0 | Castle Aventura     | Jarnie Ficco Reno, NV 89511     |
| 31 | weekly-2   | CORP5     |     | 01/15/2021 🔻 | Friday   | CORP5 | 01/15/2021     |     | 1 |                     |                                 |
| 32 | Choose     |           |     | v            |          |       |                |     |   |                     |                                 |
| 4  |            |           |     |              |          |       |                |     |   |                     |                                 |
|    |            |           |     |              |          |       |                |     |   |                     |                                 |

Note: Navigate to the bottom of the Grid and enter the new Route stop wherever the choose option is displayed on the Grid. Note: It's always best to use the tab key when navigating between columns on any Grid.

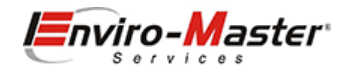

#### Route Removal - Customer Card

#### Navigate to **Customers / Customer List**, open customer record and select **Routes** tab and make the required deletion. Select **Close** when completed.

| Custome | r Detail / 1 | 🕈 / Home / Ci              | istomers   | s / Customer Detail          |     |         |                            |       |            |             |         |           |             |             |              |                     |                   |                 |          |         |     |
|---------|--------------|----------------------------|------------|------------------------------|-----|---------|----------------------------|-------|------------|-------------|---------|-----------|-------------|-------------|--------------|---------------------|-------------------|-----------------|----------|---------|-----|
| Ace     | Hardv        | Vare - H<br>PM Last Modifi | lan:       | schkevill<br>0/2020 10:17 AM | e   |         |                            |       |            |             | +Ta:    | sk + Invo | ice +Quote  | Geocode     | Telete       | Close               |                   |                 |          |         |     |
| Details | Activity     | Additional Info            | Ac         | dditional Contacts           | Eq  | uipment | Billing In <mark>fo</mark> | Route | s Notes    | Attachments | Pricing | Portal    | Transaction | is Market   | ing          |                     |                   |                 |          |         |     |
| ≡Me     | nu 👻 🗞       | ← ØRefresh                 | / Clear Fi | ilters                       |     |         |                            |       |            |             |         |           |             |             |              |                     |                   |                 | Search L | ist     |     |
| O Last  |              |                            |            |                              |     |         |                            |       |            |             |         |           |             |             |              |                     |                   |                 |          |         |     |
|         | Frequence    | cy 💌 Rou                   | te 🗑       | Date                         | (¥) | Day 💌   | Assigned To                | Ÿ.    | Assigned D | ate 💌       | Stop 🛛  | su:       | pended      | ý e »       |              | No                  | tes               |                 | Ψ.       | Actions | (W) |
| 1       | weekly       | CORP                       |            | 01/22/2021                   |     | Friday  | CORP1                      |       | 01/22/2021 |             | (       | )         |             | please perf | orm and char | rge the Services:70 | 10-Sani Add'l Res | troom line item |          |         |     |
| 2       | weekly       | CORP                       | (          | 01/14/2021                   |     |         | CORP5                      |       | 01/14/2021 |             | (       | )         |             | One time    |              |                     |                   |                 |          |         |     |
| 3       | Choose       |                            |            |                              |     |         |                            |       |            |             |         |           |             |             |              |                     |                   |                 |          |         |     |

Note: Use the Red Trash can on the Action column to remove a route stop.

#### Route Removal - Route Schedule

#### Changes can also be made directly on the Route Schedule itself. Navigate to Routes / Schedule and make the required deletion on the Grid.

| Rout | e So | hedule /   | A            | / Home / Route Schedule              |           |              |                                                                                                  |               |                        |
|------|------|------------|--------------|--------------------------------------|-----------|--------------|--------------------------------------------------------------------------------------------------|---------------|------------------------|
| =    | Menu | - @        | •            | C Refresh/Clear Filters              |           |              | Actions Legend: 🔿 Geocoding Error 🔊 No                                                           | t Optimized 🎽 | Stop Completed 🖪 Custo |
| 0    | Last |            |              |                                      |           |              |                                                                                                  |               |                        |
|      | e    | er         | $\mathbb{T}$ | Service Address                      | Suspended | $\mathbb{T}$ | Notes                                                                                            | Actions       | Category               |
|      | 1 h  | schkeville |              | Josh Peters Gardnerville, NV 89410   |           |              | One time                                                                                         | N 🖬 🕇         | F                      |
|      | 2    |            |              | Patrick Coleman Reno, NV 89512       | <b>~</b>  |              | 8am Service / 3 RR's / Employee Restroom added / please make sure FS and AF dispensers are in RR | A 🖬 🖬 🕇       | 🖥 🗑 Sani               |
|      | 3    |            |              | Suite 500 Charlotte, NC 28217        |           |              | 3 RR's / 3 FS / 3 AF / Sani-Guard Kitchen                                                        | - 53          | 📔 Sani                 |
|      | 4 Fe | erson - CO |              | Mitchell Court River Rouge, MI 48218 | <b>~</b>  |              | GUARD only, make sure employees are out of store                                                 | - 53          | F 🥛 Guard              |
|      | 5    |            |              | 5555 City Center Charlotte, NC 28277 |           |              | 2 rrs / 2 af / 2 fs / 4 fixtures                                                                 | E -           | F 🍵 Sani               |
|      | ~    |            |              | 5000 77 C D. C. J NC 00047           |           |              |                                                                                                  | _             |                        |

*Note: Use the Red Trash can on the Action column to remove a route stop.* 

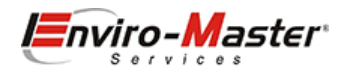

#### Route Removal - Reason

#### You will be prompted to enter a reason for why this service was lost or removed:

| A Search Everything                                          | Ston Cancellation                                  |                    | Ab 🔤                                               | 🏲 ? 🚺 adı   |
|--------------------------------------------------------------|----------------------------------------------------|--------------------|----------------------------------------------------|-------------|
| Customer Detail / A / Home / Customers / Customer Detail     | Stop cancendron                                    |                    |                                                    |             |
| Ace Hardware - Hanschkeville                                 | Cancellation Date 01/13/2021 4:47 PM Reason Review | Report? Yes        | Close                                              |             |
| General 01/2//2020 2.32 PW Less modified. 0/20/2020 10:17 PW | Type to Search                                     | Will Comeback No   |                                                    |             |
| Details Activity Additional Info Additional Contacts Equip   | Switched to<br>Type to Search                      |                    |                                                    |             |
| ≡ Menu 👻 🕸 👻 🖉 Refresh / Clear Filters                       | Notes                                              |                    |                                                    | Search List |
| OLast                                                        |                                                    |                    |                                                    |             |
| Frequency 💌 Route 💌 Date 💌 Da                                | ay                                                 |                    | Notes                                              | Actions     |
| 1 weekly CORP1 01/22/2021 Frid.                              | ay                                                 |                    | ge the Services:7010-Sani Add'l Restroom line item | 1           |
| 2 weekly CORP5 01/14/2021                                    |                                                    | <i>"</i>           |                                                    |             |
| 3 Choose                                                     |                                                    |                    |                                                    |             |
|                                                              |                                                    | Cancel Remove Stop |                                                    |             |

Note: This removal will be captured ion the Retain Dashboard.

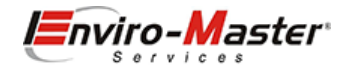

### Price Adjustments

#### Item Changes - Customer Card

Navigate to **Customers / Customer List**, open customer record, select the **Pricing** tab and make the change on the **Sales Price**. Select **Close** when completed.

| Custome         | r Detail 7   | A / Home / Custo                 | mers /  | Customer Detail           |         |         |              |      |              |             |           |                    |      |            |       |         |       |        |
|-----------------|--------------|----------------------------------|---------|---------------------------|---------|---------|--------------|------|--------------|-------------|-----------|--------------------|------|------------|-------|---------|-------|--------|
| Ace             | Hard         | Ware - Ha<br>2 PM Last Modified: | 07/20/2 | chkeville<br>020 10:17 AM | 2       |         |              |      |              |             | + Tas     | sk <b>+</b> Invoic | e ·  | + Quote    | Geoco | ode 👕 D | elete | Close  |
| Details         | Activity     | Additional Info                  | Addi    | tional Contacts           | Equipme | nt Bil  | ling Info Ro | utes | Notes        | Attachments | Pricing   | Portal             | Tra  | ansactions | Mar   | rketing |       |        |
| ≡ Mei<br>O Last | nu 🕶 🗞       | - Choose                         |         |                           |         |         | • +          |      |              |             |           |                    |      |            |       |         |       |        |
|                 |              | ltem                             | 4       | Description               | T       | Cost 💌  | Sales Price  | D    | efault Qty 💿 | Fill Cap 👿  | Frequency | Class              | (W)  | Departme   | ent 💌 | Sort 👻  | Last  | Date 👿 |
| 1               | A1-PAPER:8   | in Hardwound Kraft               |         | 8 inch Hardwound          | d Kraft |         | \$7.50       | 0    |              |             | Choose    | Choose             |      | Choose     |       |         |       |        |
| 2               | Services:600 | 02-Micro Fiber Mop               |         | Micro Fiber Mop           |         |         | 15.50        |      |              |             | Choose    | Choose             |      | Choose     |       |         |       |        |
| 3               | 6008-Remo    | ve Dispensers                    |         | Remove Dispense           | rs      | \$0.000 | \$0.00       | 0    |              |             | Choose    | Choose             | 1997 | Choose     | 010   |         |       |        |

Note: It's always best to use the tab key when navigating between columns on any Grid.

#### Item Changes - Item Customer Pricing

Navigate to Items / Customer Pricing and enter the new pricing directly on the Grid:

| Custor | mer Pricing / 🕈 / Home / Custo     | omer Pricing                       |                                 |         |               |              |       |              |         |             |        |                   |
|--------|------------------------------------|------------------------------------|---------------------------------|---------|---------------|--------------|-------|--------------|---------|-------------|--------|-------------------|
| ≡Men   | u * & * 2 Ľ                        |                                    |                                 |         |               |              |       |              |         |             | Search | h Pricing         |
| O Last |                                    |                                    |                                 |         |               |              |       |              |         |             |        |                   |
|        | Customer                           | ltem                               | Description                     | Cost 🔻  | Sales Price 🔄 | Fill Cap 🛛 👻 | Avg 🕎 | Department 🛛 | Class 🛛 | ] Frequency | ¥      | Last Modified 🛛 💌 |
| 1      | 55 character long address customer | Services:6006-Trip Charges         | Trip Charge                     | \$0.000 | \$5.000       | 0            |       |              |         | weekly      | - (    | 07/27/2020        |
| 2      | 55 character long address customer | Services:7000-Smart Drain Installs | Smart Drain Installation        | \$0.000 | \$14.000      |              |       |              |         |             |        | 01/12/2021        |
| 3      | 55 character long address customer | 6004-Smart Drain Service           | Smart Drain Service             | \$0.000 | \$55.000      |              |       |              | CORP1   |             | (      | 01/12/2021        |
| 4      | 70 char add                        | Services:5000-Dispenser Installs   | Warranty Dispenser Installation | \$0.000 | \$0.000       |              |       |              |         |             |        | 06/24/2020        |
| 5      | 70 char add                        | Services:6006-Trip Charges         | Trip Charge                     | \$0.000 | \$5.000       | 0            |       |              |         | weekly      | (      | 07/27/2020        |
| 6      | Ace Hardware - Hanschkeville       | Services:6006-Trip Charges         | Trip Charge                     | \$0.000 | \$5.000       | 0            |       |              |         | weekly      |        | 07/27/2020        |
| 7      | Ace Hardware - Hanschkeville       | A1-PAPER:8 in Hardwound Kraft      | 8 inch Hardwound Kraft          |         | 7.50          |              |       |              |         |             | 1      | 10/01/2020 🔻      |

Note: Be sure to press the Enter key after every price change

Note: The Grid may be sorted by Item (if you are doing a price increase) or sorted by customer (to change an individual customer).

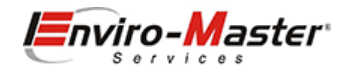

#### Item Additions - Customer Card

#### Navigate to **Customers / Customer List**, open customer record and select **Pricing** tab and make any required changes. Select **Close** when completed.

| Custom      | ner Detail / 🔶 / Home   | / Customers / Customer Detail                                            |           |             |             |             |           |              |          |        |             |            |       |           |             |             |
|-------------|-------------------------|--------------------------------------------------------------------------|-----------|-------------|-------------|-------------|-----------|--------------|----------|--------|-------------|------------|-------|-----------|-------------|-------------|
| Ace         | e Hardware              | - Hanschkeville                                                          |           |             |             | + Task      | + Invoice | + Quote      | ⊕ Geocod | e 🔋 De | lete Close  |            |       |           |             |             |
| Details     | Activity Additiona      | al Info Additional Contacts Equipment Billing                            | Info Rout | es Notes    | Attachments | Pricing     | Portal    | Transactions | Mark     | eting  |             |            |       |           |             |             |
| ≡ M<br>O Li | vlenu 👻 🕸 👻 🞜           | Choose.                                                                  | +         |             |             |             |           |              |          |        |             |            |       |           | Search L    | ist         |
|             | ltem                    | Choose                                                                   | * rice 👻  | Default Qty | Fill Cap    | Frequency 🛛 | Class     | 🐑 Departn    | nent 🖳   | Sort 💌 | Last Date 💌 | Last Qty 👿 | Avg 💌 | Actions 💌 | Issue Qty 💌 | Conv. Qty 👻 |
| 1           | A1-PAPER:8 in Hardwou   | C000 D                                                                   | \$0.000   |             |             | Choose      | Choose    | Choose       |          |        |             | C          | I I   |           |             |             |
| 2           | A1-PAPER:8 in Hardwou   | 0008-Remove Dispensers - Remove Dispensers - \$0.00                      | \$0.000   |             |             | Choose      | Choose    | Choose       |          |        |             | 0          | 1     |           |             |             |
| 3           | Services:6002-Micro Fib | A1-PAPER \$0.00                                                          | \$0.000   |             |             | Choose      | Choose    | Choose       |          |        |             | 0          | i i   |           |             |             |
| 4           | Services:6006-Trip Char | A1-PAPER:8 in Hardwound Kraft - 8 inch Hardwound Kraft -                 | \$5.000   |             | 1 0         | weekly      | Choose    | T Choose     |          | 0      |             | 0          | í.    | 1         |             |             |
| 5           | 6008-Remove Dispense    | \$6.50                                                                   | \$0.000   |             |             | Choose      | Choose    | Choose       |          |        |             |            |       |           |             |             |
| 6           | Choose                  | A1-PAPER:8" Hardwound Kraft - test of the " in the item<br>name - \$6.50 | •         |             |             | Choose "    | Choose    | T Choose     |          |        |             |            |       |           |             |             |

Note: New Items can be entered wherever the choose option is displayed, or existing pricing can be modified.

#### Item Removal - Customer Card

#### Navigate to **Customers / Customer List**, open customer record and select **Pricing** tab and delete the price record. Select **Close** when completed.

Customer Detail / A / Home / Customers / Customer Detail

| Ce                         | Hardware - Ha<br>1/27/2020 2:52 PM Last Modified: (                                                                                                    | nschkeville                                                                                               | e                                                  |            |                                                    |                            |             | + Ta:               | k + Invoice                                             | e + Quote                                                                | Geocod | e 👕 Delet | e Close    |                                               |       |           |             |           |
|----------------------------|----------------------------------------------------------------------------------------------------|----------------------------------------------------------------------------------------------------|----------------------------------------------------|------------|----------------------------------------------------|----------------------------|-------------|---------------------|---------------------------------------------------------|--------------------------------------------------------------------------|--------|-----------|------------|-----------------------------------------------|-------|-----------|-------------|-----------|
| tails                      | Activity Additional Info                                                                                                    | Additional Contacts                                                                                       | Equipment                                          | Billing In | nfo Ro                                             | outes Notes                | Attachments | Pricing             | Portal                                                  | Transactior                                                              | s Mark | eting     |            |                                               |       |           |             |           |
| ≡Mer                       | u 🔹 🕸 👻 🞜 Choose                                                                                                    |                                                                                                    |                                                    |            | • +                                                |                            |             |                     |                                                         |                                                                          |        |           |            |                                               |       |           | Search Li   | st        |
| Olast                      |                                                                                                    |                                                                                                    |                                                    |            |                                                    |                            |             |                     |                                                         |                                                                          |        |           |            |                                               |       |           |             |           |
| O Last                     | ltem                                                                                                    | Description                                                                                               | n 💌 Cost                                           | t 🖭 Sale   | les Price                                          | Default Qty                | Fill Cap    | Frequency           | Class                                                   | Depart                                                                   | ment 📧 | Sort 💌 l  | ast Date 💌 | Last Qty                                      | Avg 🗉 | Actions 🔻 | Issue Qty   | Conv. Qty |
| O Last                     | ltem<br>A1-PAPER:8 in Hardwound Kraft                                                                                                    | Description     8 inch Hardwoun                                                                           | n 💌 Cost<br>nd Kraft                               | t 💌 Sale   | les Price [<br>\$7.50                              | Default Qty                | Fill Cap    | Frequency<br>Choose | Class<br>Choose                                         | Depart<br>Choose                                                         | ment   | Sort 🖭 l  | ast Date 💌 | Last Qty 💿<br>0                               | Avg 🕎 | Actions   | Issue Qty   | Conv. Qty |
| 0 Last<br>1<br>2           | ltem<br>A1-PAPER:8 in Hardwound Kraft<br>A1-PAPER:8 in Hardwound Kraft                                                                                          | Description     Sinch Hardwoun     Sinch Hardwoun                                                         | n 💌 Cost<br>nd Kraft<br>nd Kraft                   | t 🐑 Sali   | les Price [<br>\$7.5(<br>\$0                       | Default Qty                | Fill Cap    | Frequency<br>Choose | Class<br>Choose<br>Choose                               | Depart<br>Choose<br>Choose                                               | ment   | Sort 💌 l  | ast Date 💌 | Last Qty 💌<br>0<br>0                          | Avg 💌 | Actions 💌 | Issue Qty 💌 | Conv. Qty |
| O Last<br>1<br>2<br>3      | Item<br>A1-PAPER:8 in Hardwound Kraft<br>A1-PAPER:8 in Hardwound Kraft<br>Services:6002-Micro Fiber Mop                                                         | Description     8 inch Hardwoun     8 inch Hardwoun     Micro Fiber Mop                                   | n 💌 Cost<br>nd Kraft<br>nd Kraft                   | t 💌 Sali   | les Price [<br>\$7.50<br>\$0<br>\$0                | Default Qty<br>Remove Iter | Fill Cap 💌  | Frequency<br>Choose | Class<br>Choose<br>Choose<br>Choose                     | Depart<br>Choose<br>Choose<br>Choose                                     | ment 💌 | Sort 💌 L  | ast Date 💌 | Last Qty<br>0<br>0<br>0                       | Avg 💌 | Actions 💌 | Issue Qty 🕎 | Conv. Qty |
| 0 Last<br>1<br>2<br>3<br>4 | Item<br>A1-PAPER:8 in Hardwound Kraft<br>A1-PAPER:8 in Hardwound Kraft<br>Services:6002-Micro Fiber Mop<br>6008-Remove Dispensers                               | Description     Sinch Hardwoun     Sinch Hardwoun     Micro Fiber Mop     Remove Dispense                 | n V Cost<br>nd Kraft<br>nd Kraft<br>ers \$0        | t 💌 Sal    | les Price<br>\$7.50<br>\$0<br>\$0<br>\$0           | Default Qty<br>Remove Iter | Fill Cap 💌  | Frequency<br>Choose | Class<br>Choose<br>Choose<br>Choose<br>Choose           | Depart     Choose     Choose     Choose     Choose                       | ment 🔳 | Sort 💌 l  | ast Date 🔻 | Last Qty 0<br>0<br>0<br>0<br>0                | Avg 💌 | Actions 🔻 | Issue Qty 💌 | Conv. Qty |
| C Last                     | Item<br>A1-PAPER:8 in Hardwound Kraft<br>A1-PAPER:8 in Hardwound Kraft<br>Services:6002-Micro Fiber Mop<br>6008-Remove Dispensers<br>Services:6006-Trip Charges | Description     Sinch Hardwoun     Sinch Hardwoun     Micro Fiber Mop     Remove Dispense     Trip Charge | n V Cost<br>nd Kraft<br>nd Kraft<br>ers \$0<br>\$0 | t Sal      | les Price 57.50<br>\$0<br>\$0<br>\$0<br>\$0<br>\$5 | Default Qty<br>Remove Itel | Fill Cap T  | Frequency<br>Choose | Class<br>Choose<br>Choose<br>Choose<br>Choose<br>Choose | Depart     Choose     Choose     Choose     Choose     Choose     Choose | ment 💌 | Sort 💌 l  | ast Date 💌 | Last Qty 9<br>0<br>0<br>0<br>0<br>0<br>0<br>0 | Avg 💌 | Actions 👻 | İssue Qty 💌 | Conv. Qty |

*Note: Use the Red Trash can on the Action column to remove a pricing line item.* 

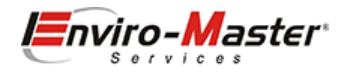

### Cancellations

Customer Cancellations are handled on the Customer record itself. There is a very specific process for customer cancellations.

- 1. The routing must be removed for the customer, so that it does not generate invoices any longer
- 2. The customer must be renamed to a zzz prefix in QuickBooks
- 3. For customers that do not have a receivable balance, Inactivate the account in QuickBooks

#### **Removing Routing**

#### Navigate to **Customers / Customer List**, open customer record and select **Routes** tab and delete all route stops. Select **Close** when completed.

| ce                    | Hardw                         | are - l              | lanschkev                                | ille          |                                   |                                           | + Task      | +Invoice +Quote                          | Geocode                                                                    |                                                                                                    |        |
|-----------------------|-------------------------------|----------------------|------------------------------------------|---------------|-----------------------------------|-------------------------------------------|-------------|------------------------------------------|----------------------------------------------------------------------------|----------------------------------------------------------------------------------------------------|--------|
| ited: (               | 1/27/2020 2:52 F              | PM Last Modi         | ied: 07/20/2020 10:17 AM                 |               |                                   |                                           |             |                                          |                                                                            |                                                                                                    |        |
|                       |                               |                      |                                          |               |                                   |                                           |             |                                          |                                                                            |                                                                                                    |        |
| ls                    | Activity                      | Additional In        | o Additional Conta                       | cts Equipment | Billing In <mark>fo Rou</mark> te | s Notes Attachme                          | nts Pricing | Portal Transactions                      | Marketing                                                                  |                                                                                                    |        |
|                       |                               |                      |                                          |               |                                   |                                           |             |                                          |                                                                            |                                                                                                    |        |
|                       | nu - 👁                        | - CRefres            | / Clear Filters                          |               |                                   |                                           |             |                                          |                                                                            | Searc                                                                                                    | h List |
| Me                    |                               |                      |                                          |               |                                   |                                           |             |                                          |                                                                            |                                                                                                    |        |
| Mei<br>ast            |                               |                      |                                          |               |                                   |                                           |             |                                          |                                                                            |                                                                                                    |        |
| Mei<br>ast            | Frequency                     | / 💌 Ro               | ite 💌 Date                               | 🐑 Day 🛛       | Assigned To                       | Assigned Date                             | Stop 💌      | Suspended 🔹                              | e »                                                                        | Notes                                                                                                    | Actio  |
| Mei<br>.ast           | Frequency                     | y 💌 Ro               | ute Date                                 | Triday        | Assigned To CORP1                 | Assigned Date                             | Stop 💌 🕬    | <ul> <li>Suspended</li> <li>✓</li> </ul> | please perform and charge the Servio                                       | Notes version Notes version Notes version Notes version and a second version version v | Actio  |
| Mei<br>Last<br>1<br>2 | Frequency<br>weekly<br>weekly | y RC<br>CORF<br>CORF | ute Date<br>1 01/22/2021<br>5 01/14/2021 | Triday        | Assigned To CORP1                 | Assigned Date<br>01/22/2021<br>01/14/2021 | Stop Ver    | Suspended 💌                              | <ul> <li>please perform and charge the Servic</li> <li>One time</li> </ul> | Notes res:7010-Sani Add'l Restroom line item                                                                                                    | Actio  |

Note: Use the Red Trash can on the Action column to remove a pricing line item.

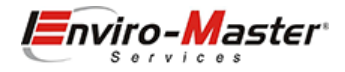

You will be prompted to select a cancellation reason, what competitor the customer went to (if applicable), if they will come back (which creates a task) and if you want to report it as a cancellation (it may have just been a route stop added in error).

|           |               |                            |                                                  | >                                                                                                    |
|-----------|---------------|----------------------------|--------------------------------------------------|----------------------------------------------------------------------------------------------------|
|           |               |                            |                                                  |                                                                                                    |
|           | Report?       | Yes                        |                                                  |                                                                                                    |
|           |               |                            |                                                  |                                                                                                    |
| $\otimes$ | Will Comeback | No                         |                                                  |                                                                                                    |
|           |               |                            |                                                  |                                                                                                    |
|           |               |                            |                                                  |                                                                                                    |
|           |               |                            |                                                  |                                                                                                    |
|           |               |                            |                                                  |                                                                                                    |
| _         |               |                            |                                                  |                                                                                                    |
| _         |               |                            |                                                  |                                                                                                    |
|           |               |                            |                                                  |                                                                                                    |
|           |               |                            |                                                  |                                                                                                    |
|           |               |                            | Cancel                                           | Remove Stop                                                                                                    |
|           |               | Report?      Will Comeback | Report?       Yes         Will Comeback       No | Report? Yes     Will Comeback No     No     Kook     Kook |

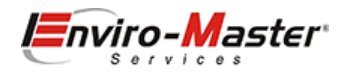

#### ZZZ & Inactivate the customer

Edit both the **Customer Name** and **Company Name** and insert a ZZZ Prefix **IF and ONLY IF,** the **CURRENT BALANCE** is \$0, you may check **Customer is Inactive.** 

|                            | Z Ace Hardware - Ha                                                                                                | anschkevi           |                    |                |                                                                        |                                                                                                    |      |
|----------------------------|----------------------------------------------------------------------------------------------------|---------------------|--------------------|----------------|------------------------------------------------------------------------|----------------------------------------------------------------------------------------------------|------|
| CURRENT BALANCE 537        | .65                                                                                                    | How do I adjust the | e current balance? |                |                                                                        |                                                                                                    |      |
| A <u>d</u> dress Info      | COMPANY NAME                                                                                                    | ZZZ Ace Hardwar     | e - Hanschkeville  |                |                                                                        |                                                                                                    |      |
| Payment Settings           | FULL NAME                                                                                                    | Mr./Ms./ Michae     | 3                  | M.I. Hans      | chke                                                                   |                                                                                                    |      |
| Sales <u>T</u> ax Settings | JOB TITLE                                                                                                    |                     |                    |                |                                                                        |                                                                                                    |      |
|                            | Main Phone 👻                                                                                                    | 5136523710          |                    | Main Email 🛛 👻 |                                                                        | mhanschke@enviro-master.com                                                                         |      |
| Additio <u>n</u> al Info   | Work Phone 👻                                                                                                    |                     |                    | CC Email       | •                                                                      |                                                                                                    |      |
| Job Info                   | Mobile 👻                                                                                                    |                     |                    | Website        | •                                                                      |                                                                                                    |      |
|                            | Fax 👻                                                                                                    | [                   |                    | Other 1        | -                                                                      |                                                                                                    |      |
|                            | ADDRESS DETAILS<br>INVOICE/BILL TO<br>Ace Hardware -<br>Josh Peters<br>1406 Industrial<br>Gardnerville<br>NV 89410 | Gardnerville<br>Way | Copy >>            | •              | SHIP TO<br>Ace Hai<br>Josh Pe<br>1406 In<br>Gardne<br>NV 894<br>✓ Defa | Ship To 1<br>rdware - Gardnerville<br>eters<br>dustrial Way<br>rville<br>10<br>ult shipping address |      |
|                            |                                                                                                    |                     |                    | Oł             | K                                                                      | Cancel                                                                                              | Help |
| Customer is inactive       | 9                                                                                                    |                     |                    |                |                                                                        |                                                                                                    |      |

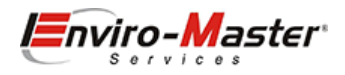

#### Reload Customer Master

If you have performed maintenance that involved ZZZ'ing or Inactivating accounts, you will need to perform a Customer Master reload.

| QuickBo    | <mark>oks Dashb</mark>                      | Oard / 🕈 / Home / QuickBook                                             | s Dashboard                             |                                                                                                    |  |
|------------|---------------------------------------------|-------------------------------------------------------------------------|-----------------------------------------|----------------------------------------------------------------------------------------------------|--|
|            | Connected 1<br>Use this page<br>WebConnecto | to QuickBooks Desktop Edition<br>to monitor and manage your conr<br>pr. | )<br>ection to QuickBooks via the       |                                                                                                    |  |
| Status     | Settings                                    | Error Log 🔞                                                             |                                         | Reload QB Data                                                                                                  |  |
|            |                                             |                                                                         |                                         | By reloading data, the matching RouteStar<br>list will be deleted and loaded fresh from QB<br>on the next sync. |  |
|            | CU<br>Last Sy                               | nc: 01/14/2021 6:31 AM                                                  | Last Sync: 01/14/2021 6:47 AM<br>Reload | Please make sure no one is using the program until it has completed and the data has been reloaded from QB.     |  |
| -          |                                             |                                                                         |                                         | Are you sure you want to continue?                                                                              |  |
| Note: This | must be pe                                  | rformed when there are no ι                                             | sers accessing the system.              | CANCEL YES                                                                                                    |  |